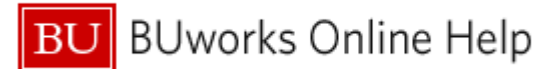

## Introduction

### **Process and Trigger**

Execute this report to display all positions within an Organizational Unit. Information focus is on position status - occupied or vacant. If a position is occupied, the name of the employee in the position is available, as are a number of other data elements regarding the employee, including date when the employee filled the position, enterprise structure, and job.

### Prerequisites

None

### Menu Path

BUworks Central Portal → Reporting → Human Capital Management → Organizational Management → Position Status Report

#### Transaction

None

#### **Tips and Tricks**

- The report granularity is monthly and requires specification of a calendar month and year. Data underlying the report is loaded on a daily basis. To understand how this affects data returned when running the report, consider these examples:
  - Report is run on March 15 and Calendar Month/Year is specified 03/20XX. Data returned will show status of positions as of March 14;
  - Report is run on March 1 and Calendar Month/Year is specified 03/20XX. Data returned will show status of positions as of February 28;
  - Report is run on February 28 and Calendar Month/Year is specified 02/20XX. Data returned will show status of positions as of February 27
- This report can only be run for one month at a time. To develop a position status historical trend, run the report for multiple individual months, export the data produced for each month, and merge the data using a tool like Excel outside the Business Warehouse. For more information on the steps involved in exporting to Excel from BW, refer to the Help Guide *How-to Export Report Data to Excel*.
- Report output includes the date on which the report was run and the month/year for which the report was run, e.g.,

Position Status Report run on 03/20/2017 for 07/2016

#### Reports

None

### **Referenced Help Guides**

How-to Export Report Data to Excel

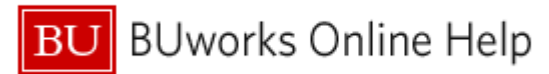

### Procedure

### **Executing the Report**

Click on the Portal link to start the Position Status report. The Variable Entry screen is displayed.

Enter selection criteria via the Variable Entry screen.

| General Variables |                                     |                   |             |
|-------------------|-------------------------------------|-------------------|-------------|
|                   | Variable≜≑                          | Current Selection | Description |
| *                 | Calendar Month/Year                 | 04/2017           | April 2017  |
|                   | Position(s)                         | đ                 |             |
|                   | Position Status                     | đ                 |             |
|                   | Master Cost Center(s)               | đ                 |             |
|                   | Organizational Unit(Hierarchy Node) | đ                 |             |
|                   | Personnel Area                      | đ                 |             |
|                   | Personnel Subarea                   | đ                 |             |
|                   | Employee Group                      | đ                 |             |
|                   | Employee Subgroup                   | đ                 |             |
| OK Check          |                                     |                   |             |

This report displays positions as of the date specified for **Calendar Month/Year**, the only <u>required</u> field. Only a single month and year can be specified.

The **Calendar Month/Year** field is initially populated with the current calendar month and year.

Report data can be restricted further by specifying other variables including **Master Cost Center**, **Organizational Unit**, **Employee Group**, etc.

Click **OK** to run the report.

### Sample Output – Initial View<sup>1</sup>

| Position ≞ | Position Status ± | Emp Name ≞ | Emp Master Cost Center ≜∓ | En   |
|------------|-------------------|------------|---------------------------|------|
| 50000375   | 0                 |            |                           | Fit  |
| 50001181   | V                 |            |                           | Ch   |
| 50001263   | 0                 |            |                           | Man  |
| 50001363   | 0                 |            |                           | s    |
| 50001489   | 0                 |            |                           | Deal |
| 50001626   | 0                 |            |                           | En   |
| 50001933   | 0                 |            |                           | Fie  |
| 50002051   | 0                 |            |                           | Fie  |
| 50002172   | 0                 |            |                           | Ad   |

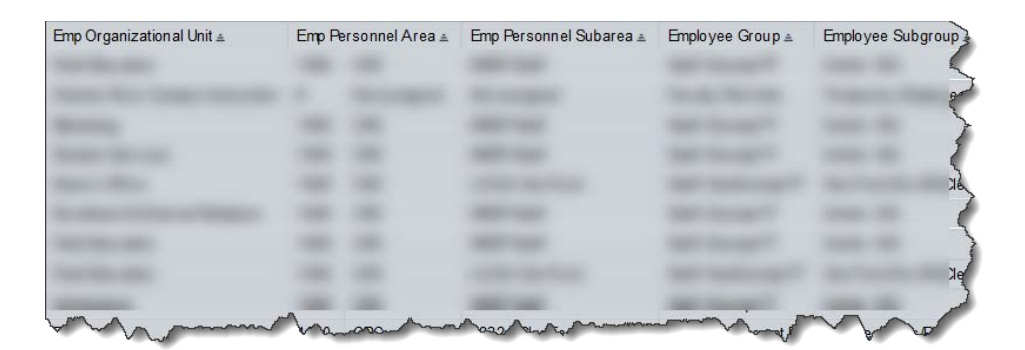

<sup>&</sup>lt;sup>1</sup> The data in this document have been deliberately obscured.

| Selected | <b>Definitions</b> - | Position | Status | Report <sup>2</sup> |
|----------|----------------------|----------|--------|---------------------|
|----------|----------------------|----------|--------|---------------------|

| Characteristic                | Description                                                                                                    |
|-------------------------------|----------------------------------------------------------------------------------------------------|
| Position                      | Position number and description.                                                                                                    |
| Position Status               | Indicator shows "O" (occupied) or "V" (vacant). If the position is occupied, information regarding the employee filling the position is provided. If position is vacant, little additional information is available. |
| Date of Current<br>Occupation | Date of occupancy by the employee currently holding the position.                                                                                                    |
| Date of Vacancy<br>Start      | Date when a position vacancy began.                                                                                                    |
| Cal Year / Month              | Date (calendar month and year) being examined, i.e., the month/year for which the report was run.                                                                                                    |

| Key Figure           | Description                                                                                                    |
|----------------------|----------------------------------------------------------------------------------------------------|
| Number of<br>Records | Contains an integer value of 1. When used in association with the subtotal function, this Key Figure serves to count the number of vacant or occupied positions, etc. |

# **Results and Next Steps**

None

<sup>&</sup>lt;sup>2</sup> Additional definitions are available in the HCM Data Dictionary on this web page: <u>http://www.bu.edu/tech/support/buworks/data-dictionaries/</u>